# JAK PODPISAĆ DOKUMENT ZAPISU NA AKCJE?

Aby przejść do płatności i sfinalizować inwestycję niezbędne jest dopełnienie formalności, czyli elektroniczne podpisanie formularza zapisu na akcje.

NIE MUSISZ DRUKOWAĆ FORMULARZA

## KROK 1

#### POBIERZ PLIK FORMULARZA ZAPISU NA AKCJE

- Zaloguj się na <u>emiteo.p</u>.
  Jeżeli nie pamiętasz swojego hasła, zresetuj je <u>u</u>.
- 2. Kliknij *Moje konto* (w prawym górnym rogu strony)
- Kliknij *Portfel inwestora* (znajdziesz je w menu po lewej)
- W kategorii D Inwestycje niepodpisane
  kliknij Pobierz formularz zapisu na akcje

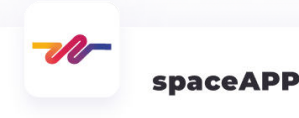

by dokończyć swoją inwestycję musisz podpisać formularz zapisu na akcje oprzez platformę ePUAP. Poprawnie podpisany formularz prześlij do nas.

Poniżej znajdziesz instrukcję, jak to zrobić oraz formularz, który należy podpisać

| ٠ | Pobierz formularz zapisu na akcje |        |
|---|-----------------------------------|--------|
| ٠ | Pobierz instru                    | nularz |
| ٠ | Podpisz dokume a platformie el    | VAP    |

PRZEŚLIJ PODPISANY FORMULARZ

Uwaga! Dla każdej z inwestycji należy pobrać i podpisać osobny formularz zapisu na akcje!

### KROK 2

PODPISZ POBRANY FORMULARZ ZAPISU NA AKCJE NA STRONIE MOJ.GOV.PL

- 5. Wejdź na stronę: www.emiteo.pl/epuap
- 6. Załącz plik formularza zapisu na akcje, a następnie postępuj zgodnie z krokami wyświetlanymi na stornie moj.gov.pl
- 7. Pobierz poprawnie podpisany dokument.

**JESZCZE CHWILA....** 

PRZED TOBĄ OSTATNI, NAJWAŻNIEJSZY KROK!

| i woj dokument został<br>poprawnie podpisany |                     |  |  |  |
|----------------------------------------------|---------------------|--|--|--|
| Formular                                     | z zapisu.pdf        |  |  |  |
| Właściciel podpisu:                          | JAN KOWALSKI        |  |  |  |
| Data i godzina podpisu:                      | 2021-09-07 13:46:49 |  |  |  |
| Status podpisu:                              | Ważny               |  |  |  |
| Rodzaj podpisu:                              | Podpis zaufany      |  |  |  |

Pobierz dokument ze swoim podpisem na dysk lokalny. Plik będzie w formacie PDF. POBIERZ

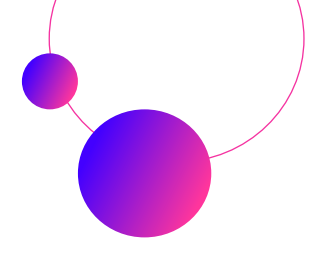

### **KROK 3**

#### WYŚLIJ PODPISANY DOKUMENT DO EMITEO

- 9. Zaloguj się na emiteo.pl
- 10. Kliknij przycisk *Złóż podpis* na dolnym pasku strony
  lub kliknij *Moje konto*, a następnie wybierz *Portfel inwestora* (z menu po lewej stronie)

| emiteo                                 | Strona główna Blog Szukan             | n inwestora Baza ECF FAQ Kontakt Zaloguj ZAREJESTRUJ                                                                                                    |
|----------------------------------------|---------------------------------------|----------------------------------------------------------------------------------------------------|
|                                        |                                       | NASI KLIENCI ZEBRALI KILKANAŠCIE      MLIONÓW ZLOTYCH POPRZEZ EMISJE SWOICH AKCJI      Jesteśmy      najskuteczniejszą      platformą crowdfundingu      inwestycyjnego w Polsce      Szukasz kaplitału na rozwól?      Szukasz perspektywicznych inwestycji?      Przejrzyj ofertę społek, które z nami współpracują. |
| —————————————————————————————————————— | alne emisje akcji                     |                                                                                                    |
|                                        | Przy jednej z twoich inwestycji brakt | uje Twojego padpisu.                                                                                                    |
|                                        |                                       |                                                                                                    |

11. W kategorii 😥 Inwestycje niepodpisane, kliknij **Prześlij podpisany formularz** 

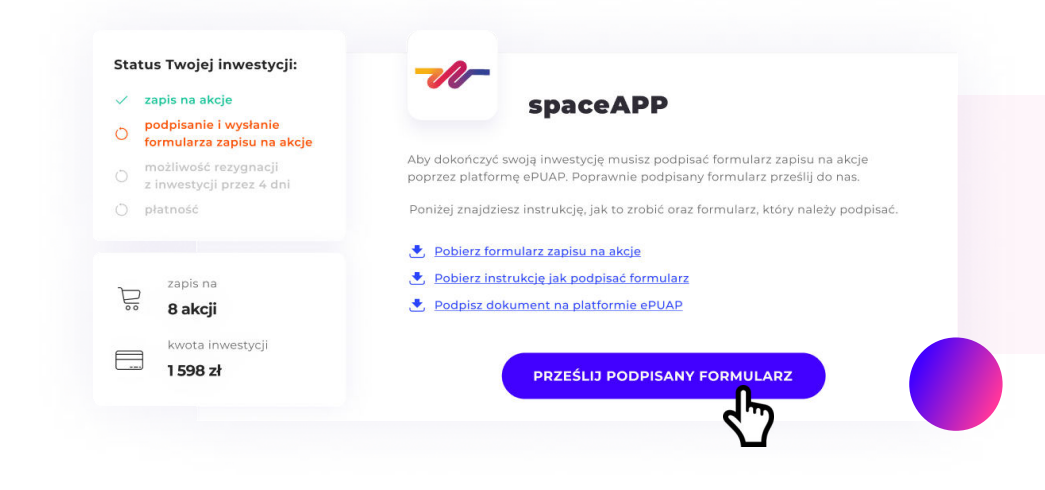

**Gotowe!**